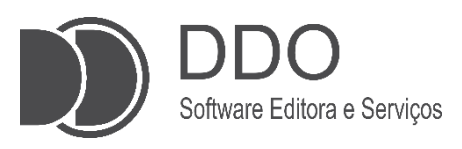

# MANUAL DO USUÁRIO – DDO FRENTE AUTOATENDIMENTO -MULTICOMANDAS

Guia Completo de Operação do DDO Frente Autoatendimento: Assistente Virtual para Pagamentos Por Meio de Comandas

> Autor Vitor H. Scatena

Jales 2025

# **SUMÁRIO**

| 1. | INTRODUÇÃO                                               | 2 |
|----|----------------------------------------------------------|---|
|    | 1.1 Como é Feito o Registro de Pedidos em uma Comanda?   | 2 |
| 2. | INICIANDO O ATENDIMENTO                                  | 4 |
|    | 2.1 Iniciando Pagamento dos Itens Registrados na Comanda | 4 |
|    | 2.2 Identificando Comanda                                | 5 |
|    | 2.3 Lista dos Itens Registrados na Comanda               | 6 |
|    | 2.4 Vinculando CPF ou CNPJ ao Cupom Fiscal               | 8 |
|    | 2.5 Definindo Método de Pagamento                        | 9 |
| 3. | POSSÍVEIS MENSAGENS E ERROS DO SISTEMA 1                 | 2 |

# 1. INTRODUÇÃO:

Este manual tem como objetivo apresentar as instruções de uso do Sistema DDO Frente Autoatendimento Multicomandas, desenvolvido, mantido e comercializado pela empresa Sistemas DDO. Trata-se de uma solução para o gerenciamento de pedidos e pagamentos, principalmente em estabelecimentos do setor de alimentação e servicos, como restaurantes, conveniências, cafeterias, bares, buffets, entre outros. O sistema, com funcionalidade multicomandas, permite que os clientes recebam uma comanda única para registrar seus pedidos e, posteriormente, realizar o pagamento de maneira autônoma por meio dos Totens de Self Checkout da Marca SelfBR.

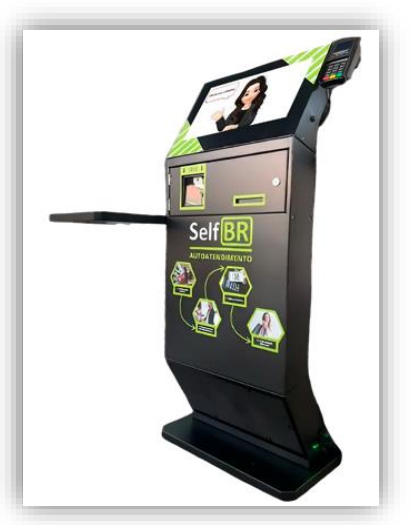

*Figura 1:* Totem de Self Checkout da Marca *SelfBR* 

Ao adentrar no estabelecimento, o cliente recebe uma <u>comanda única</u>, que será utilizada para registrar seus pedidos durante toda a sua permanência. Esta comanda serve como <u>um identificador exclusivo</u> no sistema, permitindo que os pedidos sejam atribuídos ao cliente específico.

#### 1.1. Como é Feito o Registro de Pedidos em uma Comanda?

No sistema **DDO Frente Autoatendimento - Multicomandas**, o registro de pedido nas comandas é realizado para garantir a correta associação entre cada item consumido e o cliente em questão. <u>O procedimento pode apresentar variações dependendo do tipo de estabelecimento</u>, mas, de modo geral, segue as seguintes etapas:

- a. Entrega da Comanda: Ao chegar no estabelecimento, o cliente recebe uma comanda única, associada a um código de barras, presente na própria comanda.
- b. Registro do Pedido: O cliente pode fazer pedidos <u>diretamente</u> <u>no balcão com um atendente</u>. Ao solicitar um item, o funcionário pede a comanda do cliente e, utilizando um **leitor de código de barras**, escaneia o código presente na comanda. Em seguida, o item solicitado é registrado imediatamente na comanda do cliente.
- c. Acúmulo de Consumo: Durante a permanência do cliente no estabelecimento, ele poderá <u>adicionar novos pedidos à mesma comanda</u> sem a necessidade de realizar o pagamento imediato. Cada novo pedido segue o mesmo processo de registro. Todos os produtos consumidos ficam acumulados e vinculados à comanda do cliente. O total da comanda será calculado apenas no momento do pagamento.

2

No momento da saída, o cliente se dirige ao totem de autoatendimento da marca **SelfBR**, onde pode **consultar o total de seus pedidos e visualizar os itens solicitados**. O sistema apresenta uma lista detalhada dos itens consumidos. Em seguida, o cliente segue as instruções fornecidas pelo totem para **realizar o pagamento**, utilizando as opções de pagamento disponíveis, como <u>cartões de débito</u>, <u>crédito</u> ou <u>PIX</u>.

Este manual descreve, de maneira detalhada, os procedimentos operacionais do sistema **DDO Frente Autoatendimento - Multicomandas**, com foco no funcionamento do totem de autoatendimento para a finalização das comandas (pagamento). <u>A operação do totem segue **etapas definidas**</u>, desde a leitura da comanda até a confirmação do pagamento.

3

# 2. INICIANDO O ATENDIMENTO:

Ao ligar o totem, a interface do sistema **DDO Frente Autoatendimento** será apresentada ao cliente. A tela inicial (**Figura 2**), exibida em modo fullscreen (tela cheia), é carregada automaticamente no navegador configurado para operar em modo **kiosk**<sup>1</sup>, assegurando que o usuário <u>não tenha acesso a outras aplicações instaladas no dispositivo</u>.

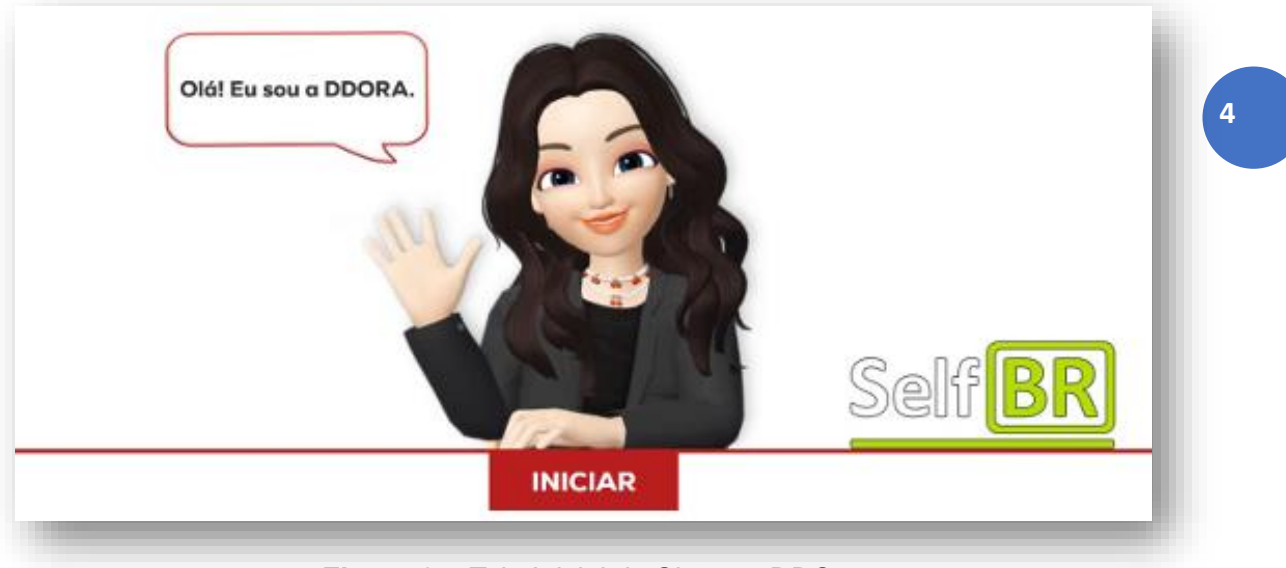

**Figura 2** – Tela Inicial do Sistema DDO Frente Autoatendimento

Como mostrado na **Figura 2**, a interface do sistema conta com a presença de uma personagem animada, chamada **DDORA** (<u>**DDO**</u> <u>**R**</u>ápido <u>**A**</u>tendimento). A DDORA é responsável por guiar o usuário durante todo o processo de autoatendimento, auxiliando no registro das comandas e na finalização com pagamento.

#### 2.1 Iniciando Pagamento dos Itens Registrados na Comanda:

a. Antes de iniciar o processo de pagamento dos itens registrados na comanda, é necessário garantir que todos os produtos e serviços estejam devidamente cadastrados no sistema. A tela inicial, conforme exibido na Figura 2, será apresentada ao usuário, permitindo o início do processo de pagamento.

**b.** Para dar início ao processo de pagamento, o usuário deve clicar no botão "INICIAR", o que permitirá a leitura e identificação da comanda, iniciando a sequência do autoatendimento.

<sup>&</sup>lt;sup>1</sup> **Modo Kiosk:** Configuração que restringe o dispositivo a uma única aplicação, bloqueando o acesso a outras funcionalidades.

#### 2.2 Identificando Comanda:

Após selecionar o botão "INICIAR", o sistema guiará o usuário até a <u>interface de identificação da comanda</u> do cliente (Figura 3). Inicialmente, essa interface apresenta um campo para o usuário inserir a comanda.

| DIGITE             | SUA COMANDA |         |  |  |
|--------------------|-------------|---------|--|--|
|                    |             |         |  |  |
| Digite sua comanda |             |         |  |  |
|                    |             |         |  |  |
|                    |             |         |  |  |
|                    |             |         |  |  |
|                    |             |         |  |  |
|                    |             |         |  |  |
|                    |             |         |  |  |
| TECLADO            |             | AVANÇAR |  |  |

Figura 3 – Interface de Identificação da Comanda

Existem duas formas de identificar a comanda:

**a. Leitura do código de barras:** A primeira forma consiste em passar o código de barras presente na parte traseira da comanda (**Figura 4**) pelo leitor de código de barras localizado abaixo da tela do totem. Quando o código é lido corretamente, a comanda será identificada e o processo avançará para a próxima etapa.

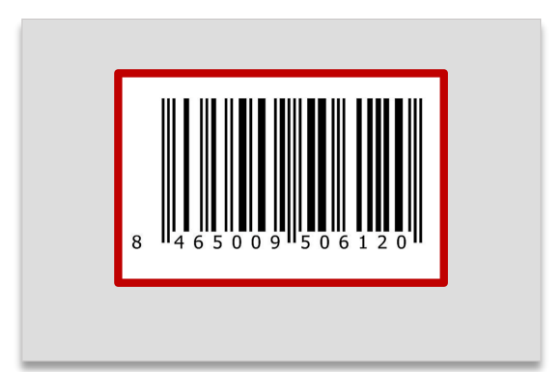

**Figura 4** – Exemplo Parcial de Comanda: Código de Barras

**b.** Caso a leitura do código de barras não seja possível, <u>o cliente pode</u> <u>inserir manualmente o número correspondente à sua comanda</u>. Para isso, ainda na tela de identificação da comanda (**Figura 3**), o usuário deve selecionar a opção "**TECLADO**", localizada na parte inferior esquerda da tela. Ao selecionar essa opção, o cliente será redirecionado para uma nova tela, onde poderá digitar o número da comanda utilizando um teclado virtual (**Figura 5**). Após inserir o número, o usuário deve clicar no botão **"AVANÇAR"** para prosseguir com a identificação e seguir para a próxima etapa.

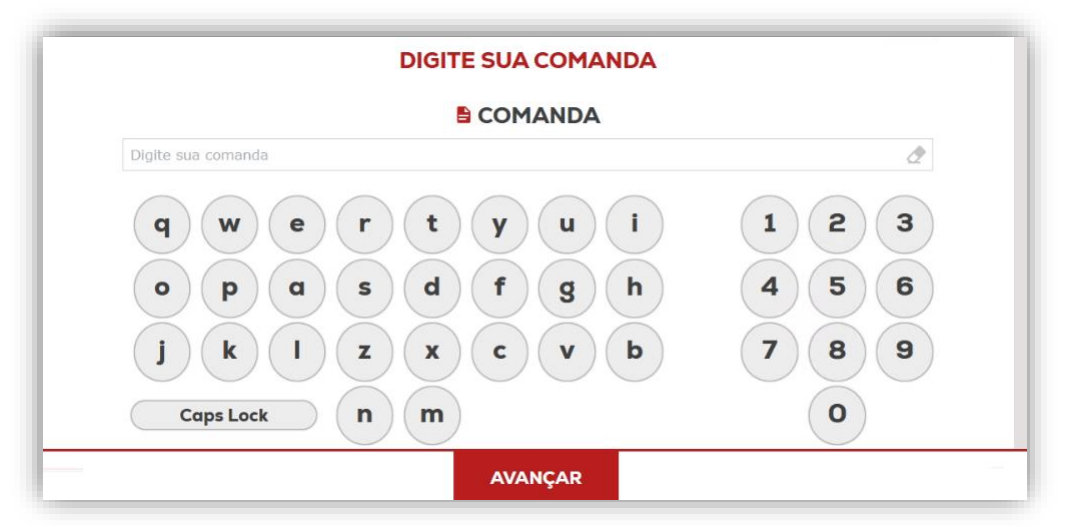

Figura 5 – Interface de Identificação da Comanda Com Teclado Virtual

# 2.3 Lista dos Itens Registrados na Comanda:

**a**. Após selecionar o botão **"AVANÇAR**", o sistema direcionará o usuário para a **Lista de Produtos** (**Figura 6**). Nesta interface, serão exibidos todos os produtos que foram registrados e adicionados à comanda do cliente, que foi previamente identificada.

Nesta etapa, <u>é possível adicionar novos itens à lista de produtos por</u> <u>meio da leitura de seus códigos de barras</u>, **caso o item ainda não** <u>tenha sido registrado na comanda</u>. A lista exibe a descrição de cada produto, uma foto ilustrativa do item, o valor unitário, a quantidade de cada item (caso o produto seja quantificado por unidades) ou o peso (caso o produto seja registrado por peso), e o valor total de todas as mercadorias registradas.

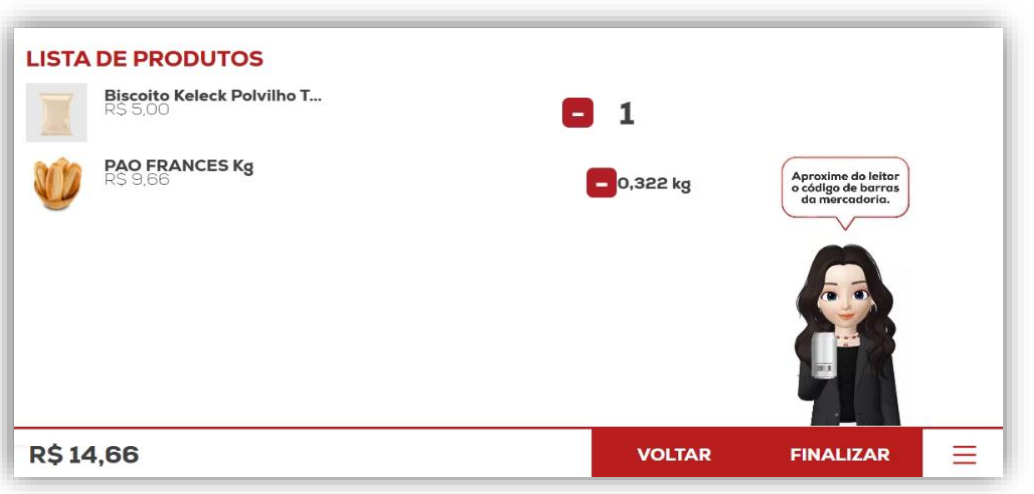

Figura 6 – Lista de Produtos

**b.** Nesta etapa, é de suma importância que o usuário **verifique se os itens presentes na lista** de produtos registrados na comanda correspondem de fato ao que foi consumido/adquirido. Após realizar a verificação, o usuário deverá clicar no botão **"FINALIZAR"**, localizado no canto inferior direito da tela, para avançar para a próxima etapa.

**OBSERVAÇÃO:** Caso o cliente não tenha consumido ou adquirido nenhum item durante sua permanência no estabelecimento, ao identificar a comanda e acessar a lista de produtos, a tela exibirá a lista de produtos vazia, uma vez que não haverá nenhum item vinculado àquela comanda. Neste cenário, como não há pagamento a ser realizado, <u>o cliente não poderá avançar para as etapas seguintes</u> relacionadas ao pagamento. O sistema impedirá o avanço para essas etapas.

Nesse caso, o cliente deve **selecionar o ícone com as três barras horizontais vermelhas**, localizado no canto inferior direito da tela do totem. Ao clicar nesse ícone, será exibida a opção "Cancelar Compra" (Figura 7). O cliente pode então selecionar o botão "Cancelar Compra" para encerrar o processo. <u>Não será necessário</u> <u>seguir para as etapas de pagamento, e o processo será concluído</u> <u>sem qualquer transação.</u>

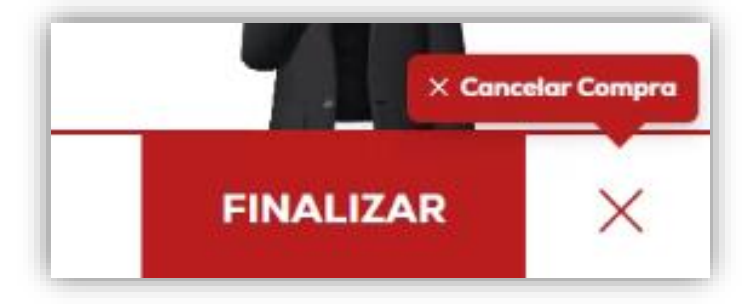

Figura 7 – Botão Cancelar Compra

# 2.4 Vinculando CPF ou CNPJ ao Cupom Fiscal:

**a**. Após concluir a etapa anterior, <u>caso haja produtos registrados na</u> <u>comanda e/ou na lista de produtos</u>, o usuário será redirecionado para a **tela de vinculação de CPF ou CNPJ (Figura 8**). Nessa etapa, o sistema oferece a opção de inserir o CPF ou CNPJ do cliente para associá-lo ao cupom fiscal. O usuário pode digitar o número do CPF ou CNPJ diretamente no campo designado para essa finalidade.

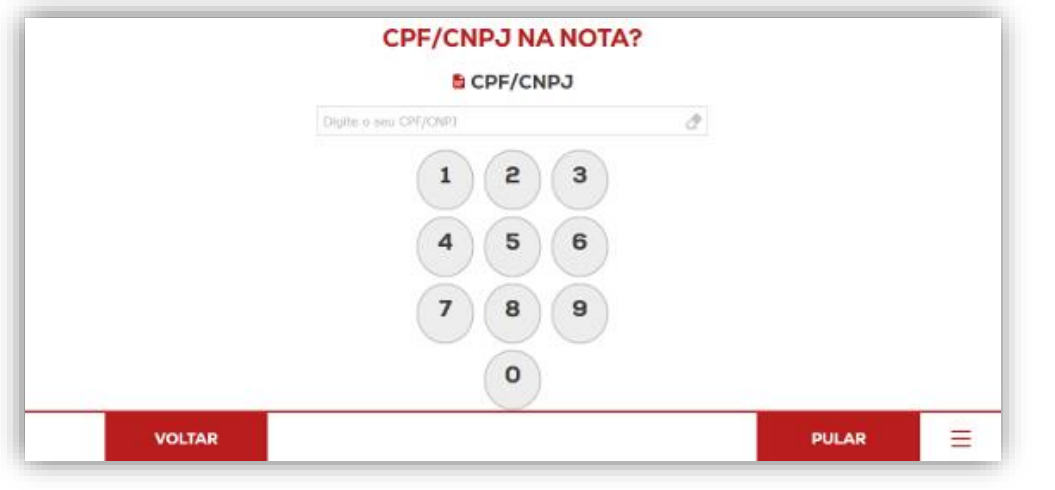

8

Figura 8 – Tela de Vinculação de CPF/CNPJ no Cupom Fiscal

**b.** Caso o usuário prefira não vincular o CPF ou CNPJ ao cupom fiscal, basta clicar no botão "**PULAR**", localizado no canto inferior direito da tela, e seguir para a próxima etapa do processo de compra.

c. <u>Caso o usuário deseje vincular algum documento</u>, ele pode digitálo com o auxílio do **teclado virtual** disponível na tela. Após inserir o CPF ou CNPJ, basta clicar no botão "**AVANÇAR**", localizado na parte inferior da tela, conforme ilustrado na próxima imagem (**Figura 9**), para prosseguir para a próxima etapa do processo de compra.

|        | CPF/C          | NPJ N  | A NOTA | 1. |         |   |
|--------|----------------|--------|--------|----|---------|---|
|        |                | CPF/CM | IPJ    |    |         |   |
|        | 123.456.789-09 |        |        | ð  |         |   |
|        | 1              | 2      | 3      |    |         |   |
|        | 4              | 5      | 6      |    |         |   |
|        | 7              | 8      | 9      |    |         |   |
|        | 0              | 0      | -      |    |         |   |
| VOLTAR |                |        |        |    | AVANCAR | = |

Figura 9 – Tela de Vinculação de CPF/CNPJ no Cupom Fiscal Inserindo Dados

9

# 2.5 Definindo Método de Pagamento:

Neste momento, fomos direcionados para a <u>interface de definição do</u> <u>método de pagamento</u>, conforme ilustrado na **Figura 10**. Para efetuar o pagamento no autoatendimento, o usuário tem à disposição três meios de pagamento: **Cartão de "CRÉDITO"**, "**DÉBITO"** ou "**PIX**".

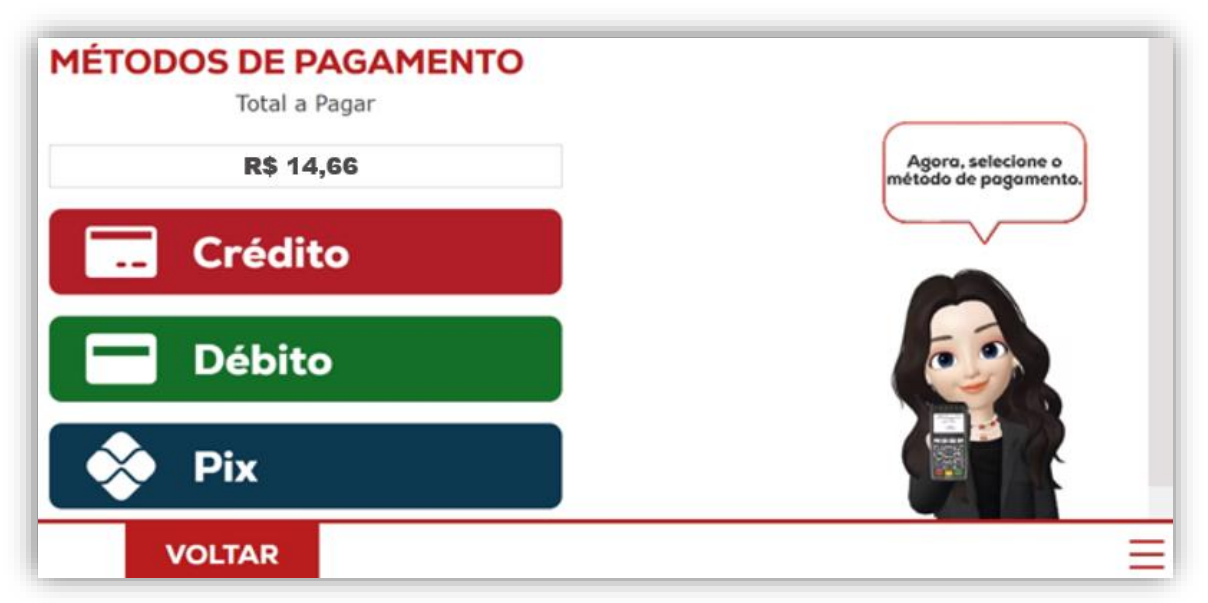

Figura 10 – Tela de Definição do Método de pagamento

Após selecionar o meio de pagamento, o usuário deverá seguir as instruções na tela referentes ao método escolhido:

a. Pagamento Via Cartão de Débito ou Crédito: Após selecionar a opção de pagamento por débito <u>ou</u> crédito, o usuário será

redirecionado para a tela de instruções para pagamento via cartão (Figura 11). De acordo com as orientações exibidas na interface, o próximo passo é inserir ou aproximar o cartão de débito ou crédito na maquininha de cartões, localizada na parte superior direita do totem, ao lado da tela. Após digitar a senha do cartão (caso tenha sido requerido), o usuário deve aguardar a confirmação do pagamento. Após a confirmação, o cartão pode ser retirado.

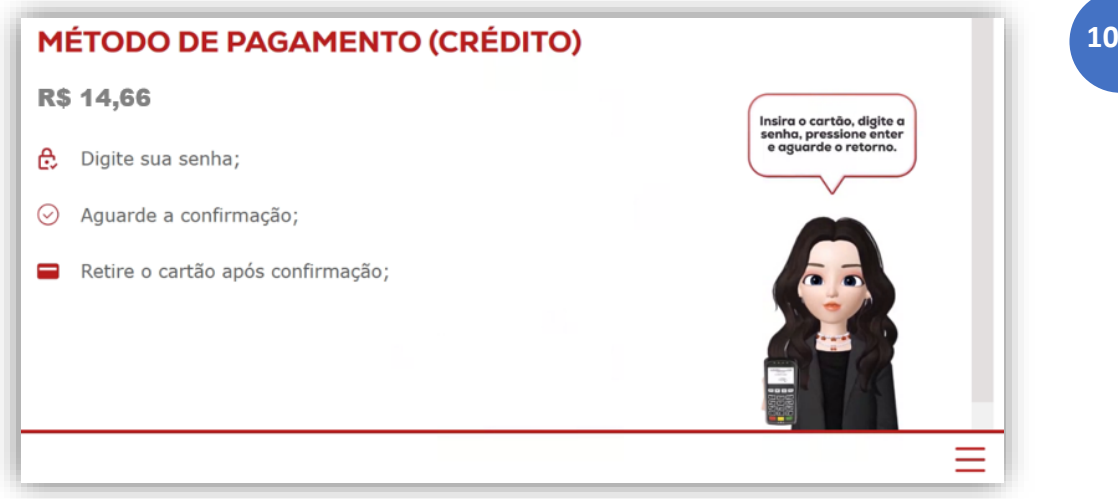

Figura 11 – Instruções Para Pagamento Via Cartão (Opções Crédito ou Débito)

**b.** Pagamento Via PIX: Ao selecionar o método de pagamento via PIX, o usuário será redirecionado para a tela de instruções de pagamento via PIX (Figura 12). Nessa tela, será exibido um QR Code para a realização do pagamento. O usuário deverá, utilizando o aplicativo do seu banco, posicionar seu aparelho sobre o QR Code para concluir o pagamento.

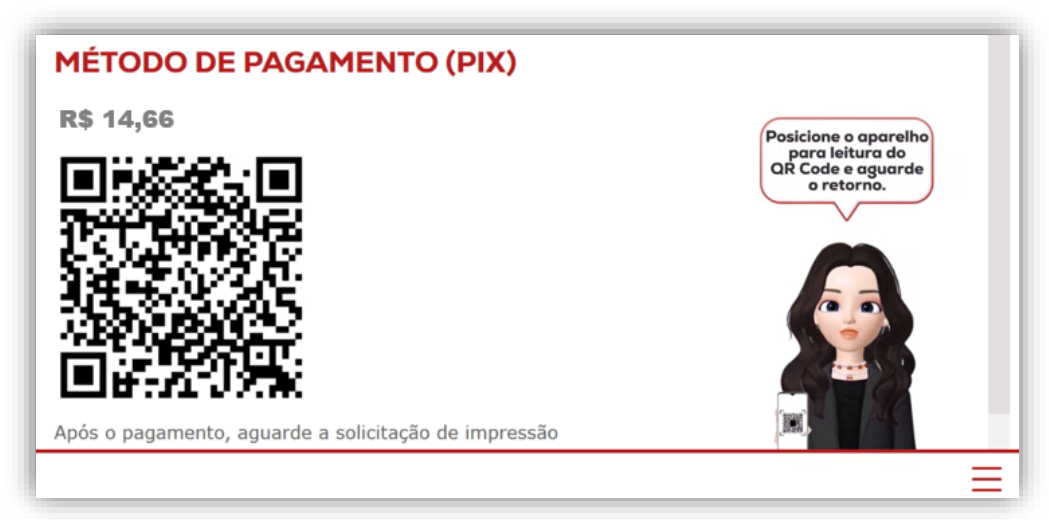

Figura 12 – Instruções Para Pagamento Via Pix

10

Em **ambas as formas de pagamento**, o usuário deverá aguardar o processamento da transação. Após a confirmação do pagamento, o cupom fiscal e o comprovante do meio de pagamento escolhido serão impressos. <u>O usuário</u> deve **retirar ambos os comprovantes** da impressora para concluir o processo.

Após a impressão dos comprovantes, **o usuário deverá retirar suas mercadorias**, caso tenha adquirido algum item. Em seguida, <u>o sistema retornará</u> <u>automaticamente à tela inicial de vendas</u>, pronto para um novo atendimento.

## 3. POSSÍVEIS MENSAGENS E ERROS DO SISTEMA:

A seguir, apresentamos uma tabela com **possíveis** erros no **Sistema DDO Frente Autoatendimento**, a parte do processo em que esses erros costumam ocorrer e as soluções recomendadas.

| MENSAGEM DE ERRO                                                    | PASSO DA VENDA                            | SOLUÇÃO                                                                                                    |  |  |
|---------------------------------------------------------------------|-------------------------------------------|----------------------------------------------------------------------------------------------------|--|--|
| Tela congelada                                                      | Indefinido                                | Reiniciar o totem no botão<br>de acionamento do<br>sistema na lateral                                                                                               |  |  |
| Desculpe, parece que não<br>há conexão com a internet<br>no momento | Início da venda                           | Verificar <b>conectividade do</b><br><b>Totem</b> nas configurações,<br>examinar cabos e<br>conectores de rede, verificar<br>roteadores/switch.                     |  |  |
| Desculpe, houve um<br>problema com a<br>maquininha de cartão        | Início do pagamento                       | Verificar se <b>o Pinpad está</b><br><b>ligado</b> , verificar<br><b>conectividade</b> do mesmo<br>com a placa mãe.                                                 |  |  |
| Não é possível realizar a<br>venda sem nenhum<br>produto            | Finalizando a compra                      | Verificar se há itens<br>registrados na lista de<br>produtos. Caso não haja, o<br>sistema não permitirá<br>finalizar a venda.                                       |  |  |
| O código do produto<br>fornecido está incorreto.<br>Tente novamente | Inserindo itens à lista de<br>produtos    | Verificar se o <b>código de</b><br><b>barras</b> do produto está em<br><b>boas condições</b> para<br>leitura. <b>Verificar o cadastro</b><br>do produto no sistema. |  |  |
| Tente novamente ou<br>escolha um método de<br>pagamento diferente   | Pagamento                                 | Verificar se o cartão foi<br>inserido corretamente,<br>verificar se foi feito a leitura<br>do QR Code do PIX<br>corretamente.                                       |  |  |
| CPF inserido é inválido                                             | Vinculação de CPF/CNPJ<br>ao cupom fiscal | Verificar se o número do<br>documento foi <b>digitado</b><br><b>corretamente</b> , pois é feito<br>uma validação com o<br>documento.                                |  |  |
| Ocorreu um problema com<br>a venda.                                 | Finalizando a compra                      | Entrar em contato com<br>nosso suporte. Sistemas<br>DDO (contatos na última<br>página).                                                                             |  |  |
| Sua comanda não foi<br>Iocalizada                                   | Identificação da comanda                  | Verificar se o número da<br>comanda foi <b>digitado</b><br><b>corretamente</b> , certificar-se<br>de que a <b>comanda está</b><br><b>ativa</b> no sistema.          |  |  |

**Tabela 1** – Tabela de Possíveis Erros – SistemaDDO Frente Autoatendimento

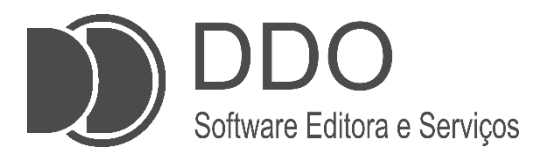

#### **CONTATO PARA SUPORTE**

(17)99749-6668 (Setor Comercial) (17)99631-7606 (Setor técnico) <u>suporte@sistemasddo.com.br</u>

> Visite nossa página na WEB www.selfbr.com.br

Rua dez, 2241, Centro Jales-SP

Material desenvolvido pela equipe DDO 1ª edição: março de 2025 Jales - 2025